# 부가가치세 매입자 납부제도 이체 > 금/구리/철스크랩거래 > 개별결제 > 분할결제

KEB Hanabank corporate Banking User Manual

기업뱅킹 매뉴얼

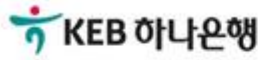

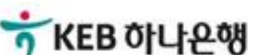

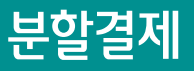

#### Step 1. 결제정보 입력 항목.

Home > 이체 > 금/구리/철스크랩거래 > 개별결제 > 분할결제

# 분할결제

1.결제정보 입력 2 3

| 거래선택 |        | * 모든 항목은 필수 입력값입니다. |
|------|--------|---------------------|
|      | 구리/철 🔻 |                     |
| 기대품속 | 철스크랩   |                     |

#### 대금결제방식

| 2<br>결제구분 | <ul> <li>전액결제</li> <li>정세율결제</li> <li>전액 결제 : 공급가액과 부가세액을 함께 결제하는 경우</li> <li>영세율 결제 : 영세율을 적용받아 부가세를 납부할 필요 없이 공급가액만 이체하는 경우</li> </ul> |
|-----------|----------------------------------------------------------------------------------------------------|
|           |                                                                                                    |

#### 세금계산서정보

| *세금계산서 작성일자     | 2019-02-19          |
|-----------------|---------------------|
| 3<br>*공급자 사업자번호 | 거래처조회               |
| 4.*합계금액         | 11,000,000 원        |
| *공급가액           | 10,000,000 원 🗸 자동계산 |
| *부가세액           | 1,000,000 원         |

·세금계산서 작성일자는 부가세 환급을 위한 기준일이 되오니 반드시 확인 후 투입하시기 바랍니다. (세금계산서 발급일은 부가세 환급과 무관함)

- · 공급사업자가 간이과세자인 경우 부가가치세는 0원으로 간주되며, 공제받을 수 있는 매입세액으로 인정되지 않습니다.
- 전자금융공동망의 제한으로 인하여 총 이체금액이 10억원을 초과하는 경우 거래가 불가능 합니다. (총 이체금액을 10억원 이하로 투입하시기 바랍니다.)

### 보충설명

분할결제는 금, 구리/철스크랩 사업자간 기 작성된 세금계산서의 합계금액[공급가액 + 부가세액] 범위 내에서 분할하여 결제하고자 할 경우, 제 1회차에 해당하는 이체거래를 의미합니다.

- 1. 거래품목; 콤보박스를 이용하여 거래품목선택을 선택합니다.
- 2. 결제구분; 전액결제, 영세율 구분을 선택합니다.
- 3. 거래처 조회; 클릭하여 팝업 화면을 통하여 거래처를 선택합니다.
- 4. 자동계산; 체크 선택시 공급가액과 부가세액이 자동 계산됩니다.

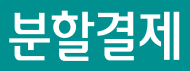

#### Step 1. 결제정보 입력 항목.

#### 출금정보

| *출금계좌번호 | ▼<br>(잔액 : KRW 46,160,335,019 / 출금가능금액 KRW 46,160,335,019 / 미결제타점권 KRW 0) |
|---------|---------------------------------------------------------------------------|
| *계좌비밀번호 |                                                                           |

#### 입금정보

| *입금은행 및 계좌번호 | KEB하나은행 ▼   |        |
|--------------|-------------|--------|
| 1<br>결제 공급가액 | 0 원         |        |
| 결제 부가세액      | 1,000,000 원 |        |
| *총 이체금액      | 1,000,000 원 | (일백만원) |

분할결제 시 부가세액을 전액 결제하지 않는 경우, 지연 납부에 따른 가산세 부과대상인 점 유의하시기 바랍니다.

# 확인

#### 안내

- 분할결제는 금, 구리, 철스크랩 사업자간에 기 작성된 세금계산서 합계금액(=공급가액+부가세액) 범위 내에서 분할하여 결제하고자 할 경우, 제 1회차에 해당하는 이체거래를 의미합니다.
- · 분할결제 후 남은 미결제 잔액(제 2회차 이후)에 대하여는 '분할변제' 화면을 이용하시기 바랍니다.
- 분할결제시에도 부가세는 전액 납부가 가능하며, 세금계산서 발급일을 경과하여 부가세를 '분할변제' 할 경우 관련법에 의거, 지연입금가산세 부과대상이 되오니 유의하시기 바랍니다.
- · 입금 받을 전용계좌 예금주의 사업자번호와 세금계산서상의 공급자 사업자등록번호가 상이한 경우 이체 처리되지 않습니다.
- 거래 종료 후 공급가액은 매출자의 부가세 전용계좌에, 부가세액은 국세청 부가세 관리계정에 자동 입금됩니다.
- · 다단계 결재방식을 이용하는 고객의 경우 등록일 당일에 결제가 완료되어야 하며, 결재 미처리건에 대하여는 오류 처리됩니다.
- 전자금융공동망 사용시간 제한으로 인해 23시30분부터 0시30분까지 결제거래가 처리되지 않음에 유의하시기 바랍니다.
- · 금/구리/철스크랩거래를 처음 이용하시는 분은 🚺 <u>기업뱅킹 매뉴얼</u>을 먼저 읽어주시기 바랍니다.

# 보충설명

1. 분할결제의 최초1회 부가가치세 결제를 의한 입금정보 입력시;

(예시) 세금계산서 합계금액이 ₩11,000,000 인 경우 → 결제 공급가액 0원 + 결제 부가세액₩1,000,000 **부가가치세를 전액 먼저 결제함으로 반드시 결제 공급가액을 0원으로 입력해야 합니다.** 

Home > 이체 > 금/구리/철스크랩 거래 > 개별 결제

- 3. 인즁서 암호를 입력 후 확인을 클릭합니다.
- 2. 분할결제의 신청내용을 확인하고 OTP비밀번호를 입력합니다.
- 1. 본건 분할결제의 경우에는 공급가액은 결제하지 않고 부가세액 1,000,000원을 전액 결제하게 됩니다.

# 보충설명

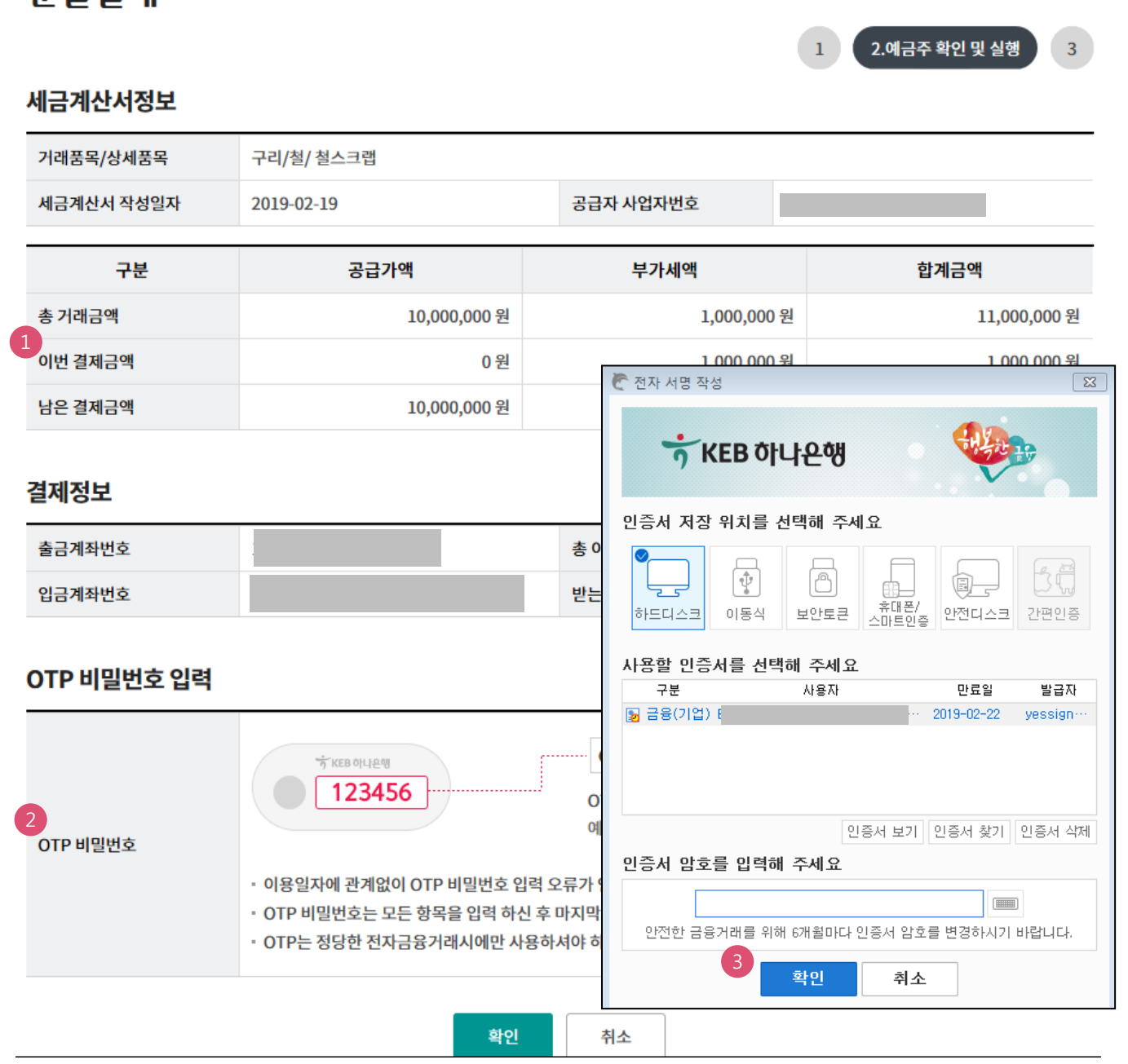

분할결제

Step 2. 결제정보 확인 및 실행.

Home > 이체 > 금/구리/철스크랩 거래 > 개별 결제

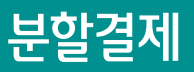

#### Step 3. 완료.

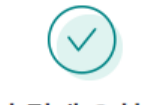

#### 분할결제가 결재 요청되었습니다. (요청시간: 2019/02/21 15:19:49)

#### 결재진행 상황은 결재함에서 확인하실 수 있습니다.

주의 : 당행 또는 타행의 전산상의 문제로 인하여 이체가 정상적으로 실행되지 않을 수도 있습니다. 요청하신 결재건에 대해서는 금일 최종결재처리가 되지 않으면 오류처리되오니, 이점 유의하시기 바랍니다.

#### 세금계산서정보

|   | 거래품목/상세품목  | 구리/철/ 철스크랩   |             |              |
|---|------------|--------------|-------------|--------------|
|   | 세금계산서 작성일자 | 2019-02-19   | 공급자 사업자번호   |              |
|   | 구분         | 공급가액         | 부가세액        | 합계금액         |
|   | 총 거래금액     | 10,000,000 원 | 1,000,000 원 | 11,000,000 원 |
| 1 | 이번 결제금액    | 0 원          | 1,000,000 원 | 1,000,000 원  |
|   | 남은 결제금액    | 0 원          | 0 원         | 0 원          |

#### 결제정보

| 거래구분 | 상태 | 이체일시 | 입금계좌번호 | 이체금액          | 받는분 |
|------|----|------|--------|---------------|-----|
| 분할결제 | 완료 |      |        | 2 1,000,000 원 |     |
|      |    |      |        |               |     |

| <u>결재함내역조회</u> 매매내역조회 계속이체 |
|----------------------------|
|----------------------------|

## 보충설명

- 1. 본건 분할결제의 경우에는 공급가액은 결제하지 않고 부가세액 ₩1,000,000을 전액 결제하게 됩니다. 분할결제 후 남은 미결제 잔액(제 2회차 이후)에 대하여는 "분할변제" 메뉴를 이용하게 됩니다.
- 2. 결제정보; 부가가치세 금액만 이체거래 됩니다.

# THANK YOU